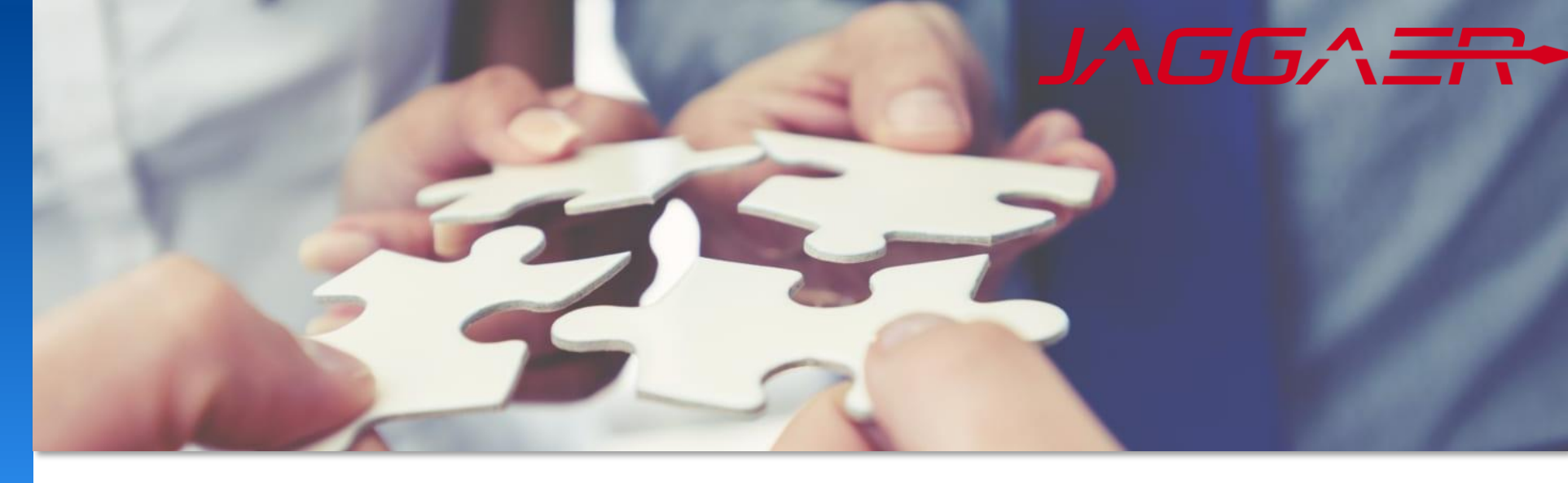

December 2024

# Jaggaer Supplier Purchase Order Management

Mettler Toledo Job Aid for Supplier

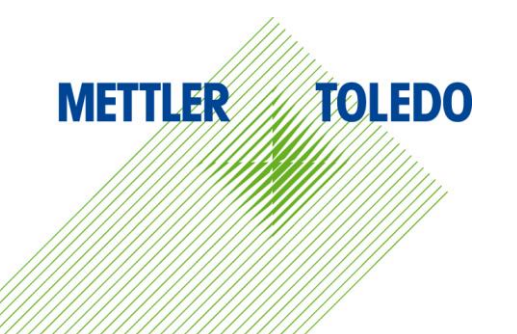

The JAGGAER POM module enables suppliers to monitor, update and confirm POs in real-time. POs from SAP are automatically transferred to the procurement portal, and the supplier is notified via email to confirm the order. This facilitates effective and transparent communication between the buyer and supplier.

The job aid provides step-by-step instructions on using the PO dashboard in JAGGAER and its available functionalities for suppliers.

#### **Benefits:**

- Improved communication and collaboration between suppliers and buyers
- Better visibility and transparency of PO information and changes
- No need for confirmation via mail or phone, all through procurement portal
- Supplier can reconfirm anytime with latest details
- Confirmation seamlessly integrated into SAP without manual input
- MT Buyer is immediately notified of discrepancies.

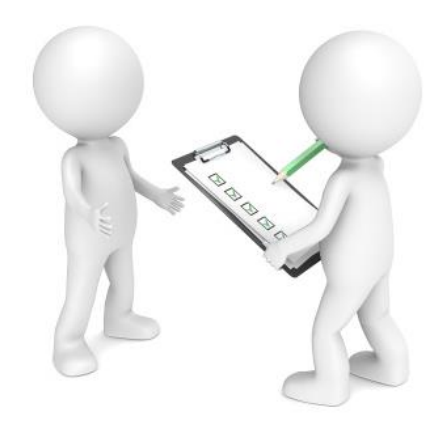

#### **New Purchase Order:**

When a new purchase is transmitted to the Portal, a notification is sent to the vendor. This notification includes a link that can be used to directly open the PO in Jaggaer.

#### **PO Changes & Cancellation:**

If there are any modifications made to the PO, output is triggered to JAGGAER, while the designated supplier is also informed of the adjustments made.

#### **PO Reminder:**

If a Purchase Order isn't opened by supplier within 96 hours, first automatic reminder is sent to the Vendor contacts. If no action is taken within 24 hours, reminders are sent to supplier and buyer every 24 hours until the PO is confirmed. Confirming orders promptly is crucial to avoid delivery issues.

| Dear Sir or Madam,                                                                                                    | ļ |
|----------------------------------------------------------------------------------------------------|---|
| Mettler-Toledo has sent you an order for your further handling via the Mettler-Toledo supplier portal.                                                                             | į |
| Order no.:<br>Plant:<br>MT Buyergroup:                                                                                                    |   |
| In order to further process this order, please login to the Mettler-Toledo supplier portal with your user account:<br>https://mtdemo.app11.jaggaer.com/order_request.php?id=277012 | i |
| Loginname:<br>Password:                                                                                                    | 1 |
| Best regards<br>Mettler-Toledo supplier portal                                                                                                    | 1 |

| Dear Mr.                                                                                                    |
|----------------------------------------------------------------------------------------------------|
| You have not yet viewed an order sent to you by the Mettler-Toledo supplier portal.                                                                                            |
| Order no.:                                                                                                    |
| In order to further process this order, please login to the Mettler-Toledo supplier portal with your user account:<br>https://mtdemo.pool4tool.com/order_request.php?id=123730 |
| Best regards<br>Mettler-Toledo supplier portal                                                                                                    |

You can access the order dashboard showing all your assigned POs through the following paths:

Via Daily Task – Quick Links

| METTLER TOLEDO                         |      |
|----------------------------------------|------|
| Supplier Portal Dashboard              |      |
| Home Daily Tasks - Quick Links Cockpit |      |
| ORDERS                                 | G PC |

• Via the Menu bar on the left

| <b>^</b> | METTLER TOLEDO                                                                 |
|----------|--------------------------------------------------------------------------------|
| _        | Supplier Portal Dashboard - Welcome,                                           |
| *        | We kindly request that you create a backup user for your company's JAGGAER acc |
|          | Home Daily Tasks - Quick Links Cockpit                                         |
| <b>.</b> |                                                                                |
|          | SCM 2 Purchase Orders (New)                                                    |
| 8        | Purchase Orders (New)  Order List                                              |
|          | VMI                                                                            |

#### Order List – Available information

Order List shows only one line reflecting the header level plus indicates the number of order lines

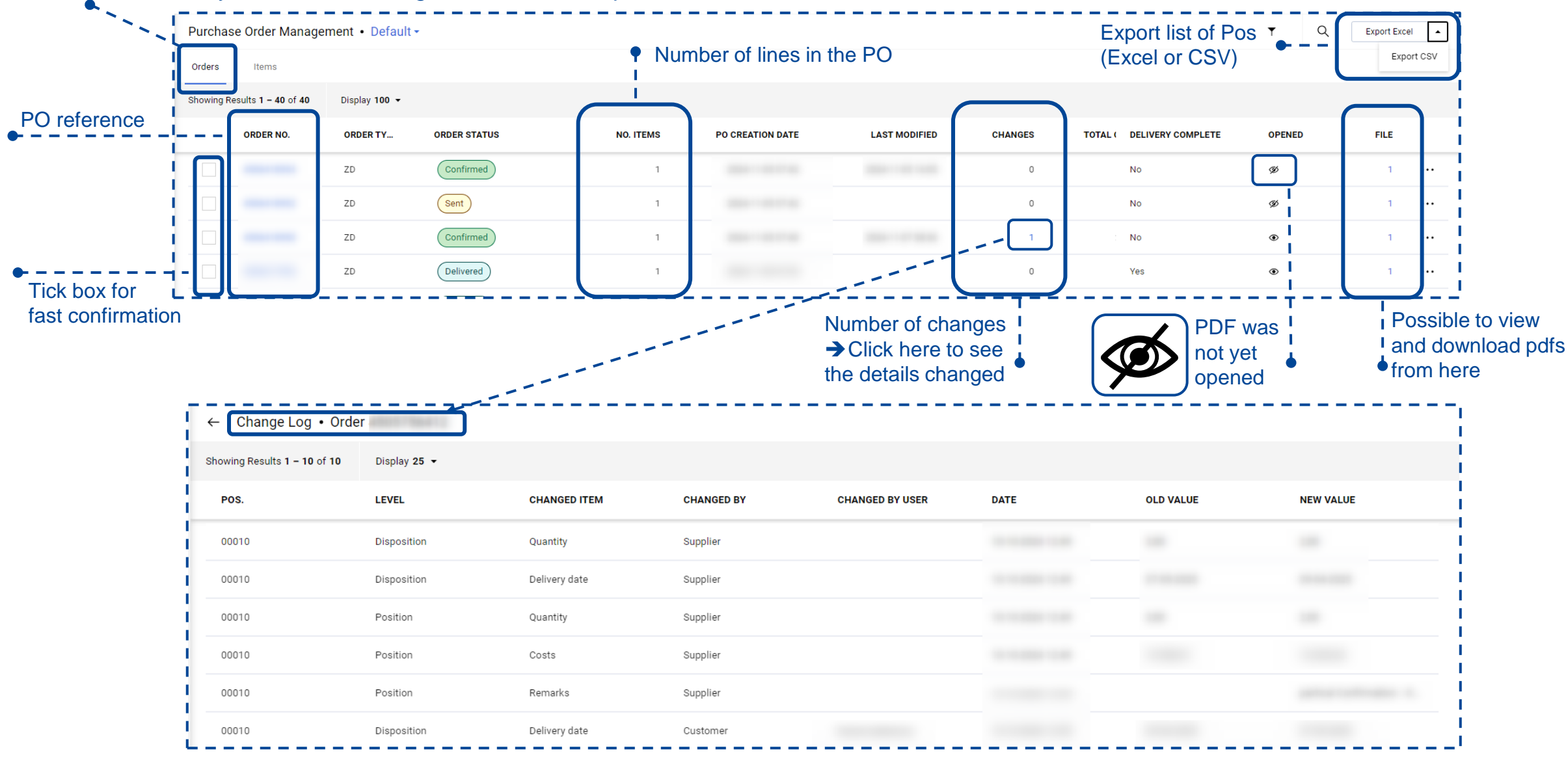

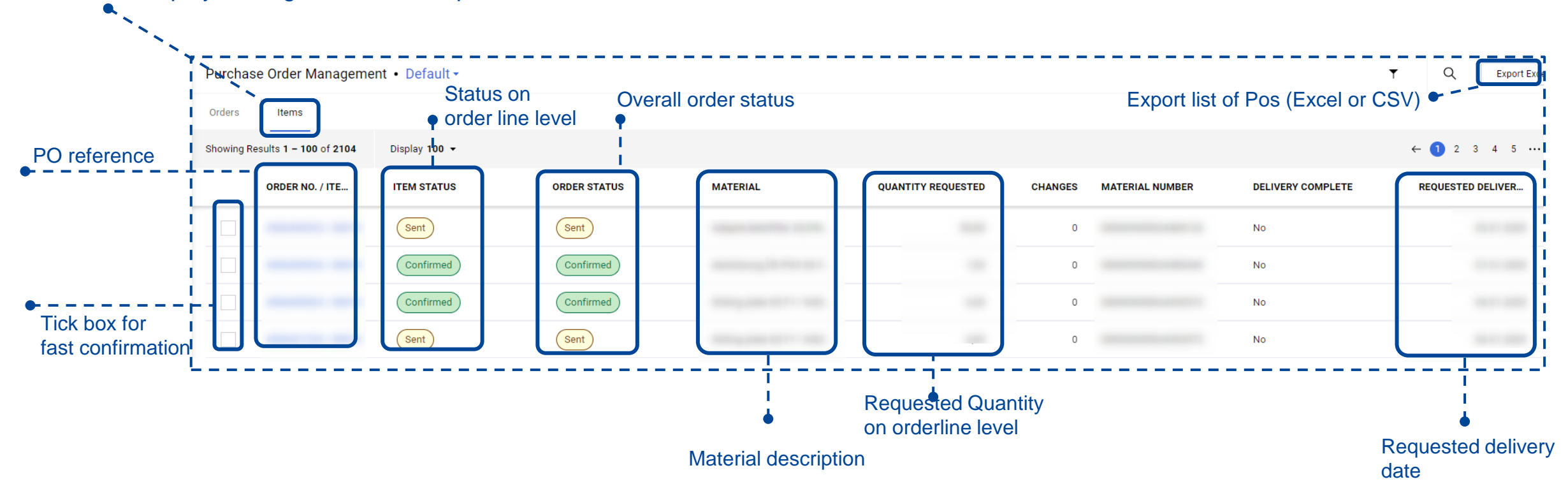

The Item List displays a single line for each purchase order line, with the details at the line level.

#### At MT, we offer the following saved views providing list of purchase orders with predefined filters:

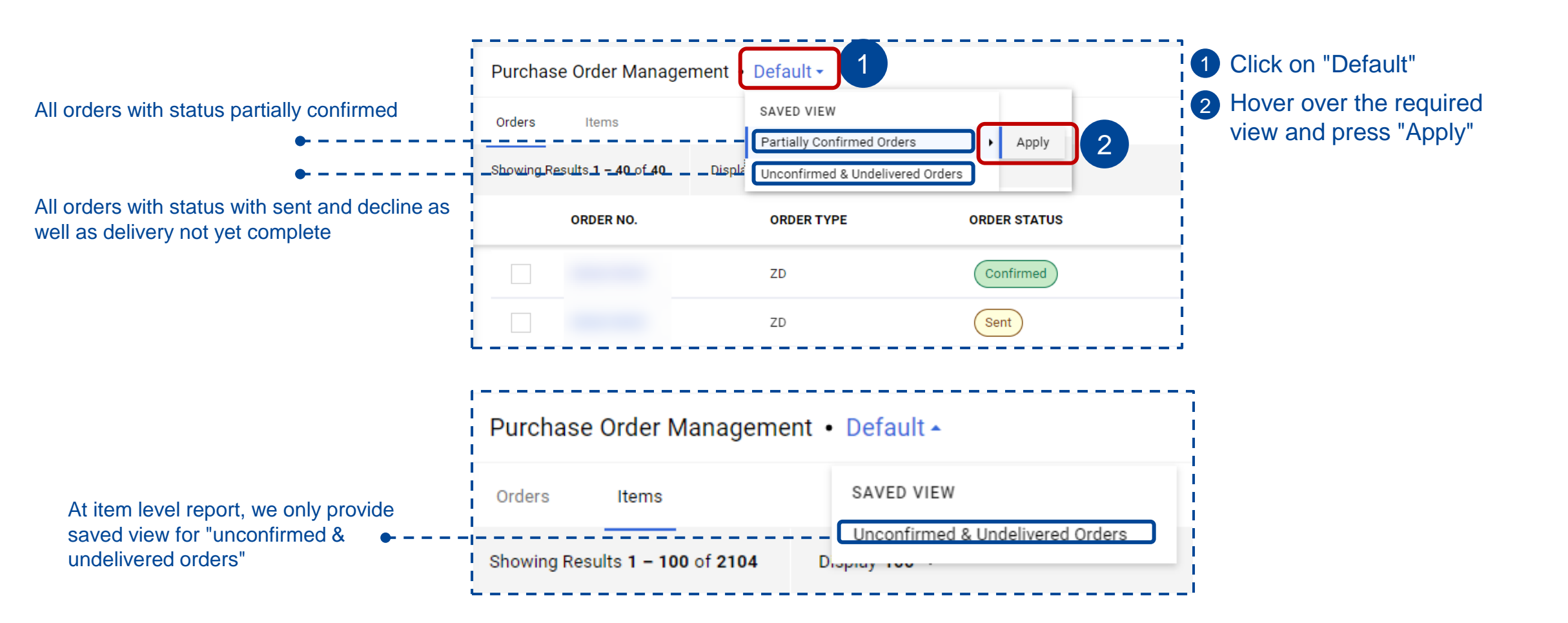

## POM List – Filter

You can use quick or advanced filter criteria to find specific orders. Use "Quick Filters" to search by Order Status or Creation Date. Additional criteria are available in "Advanced Filters"

| Ī | Quic       | ck Filters X                                                                   | Purc                   | chase Order Mar                                                           | nagement • De   | efault |             |        |              |   | T                                                                                                    |
|---|------------|--------------------------------------------------------------------------------|------------------------|---------------------------------------------------------------------------|-----------------|--------|-------------|--------|--------------|---|----------------------------------------------------------------------------------------------------|
|   |            | New Advised Sent                                                               | Order                  | rs Items                                                                  |                 |        |             |        |              |   | 1Quick Filters03Advanced Filters0                                                                             |
|   |            | Changed<br>Partly Advised<br>Confirmed                                         | Advance                | ed Filters                                                                | Select Operator | • Q    | Enter Value |        | + Add Filter | 1 | Select "Quick Filters" to search by status and/or creation date only                                          |
|   |            | Delivery Prepared<br>Partly Delivered<br>Delivered<br>Delivery Partly Prepared | 0<br>  J<br>  P<br>  L | Order No.<br>laggaer Direct Order ID<br>20 Creation Date<br>.ast Modified | 4               |        |             |        | 5            | 2 | Tick the necessary status<br>options and/or add creation<br>date filter -> Criteria is<br>applied immediately |
|   |            | Pending 2<br>Seen<br>Hidden                                                    |                        |                                                                           |                 |        |             |        |              | 3 | Select Advanced Filters if<br>you want to search with more<br>complex criteria                                |
|   | PO         | Deleted<br>Creation Date V                                                     |                        |                                                                           |                 |        |             |        | 6            | 4 | Choose first criteria and<br>define filter value                                                              |
|   | From<br>M! | M/DD/YYYY 🗰 TO MM/DD/YYYY 🗰                                                    | L                      |                                                                           |                 |        |             | Cancel | All          | 6 | Add additional litter criteria if<br>needed<br>Apply                                                          |

PO = Purchase Order, POM = Purchase order Management

### POM List – Save new view

If you frequently use specific filters, you can save them. If you enable public permissions, this view will be shared globally.

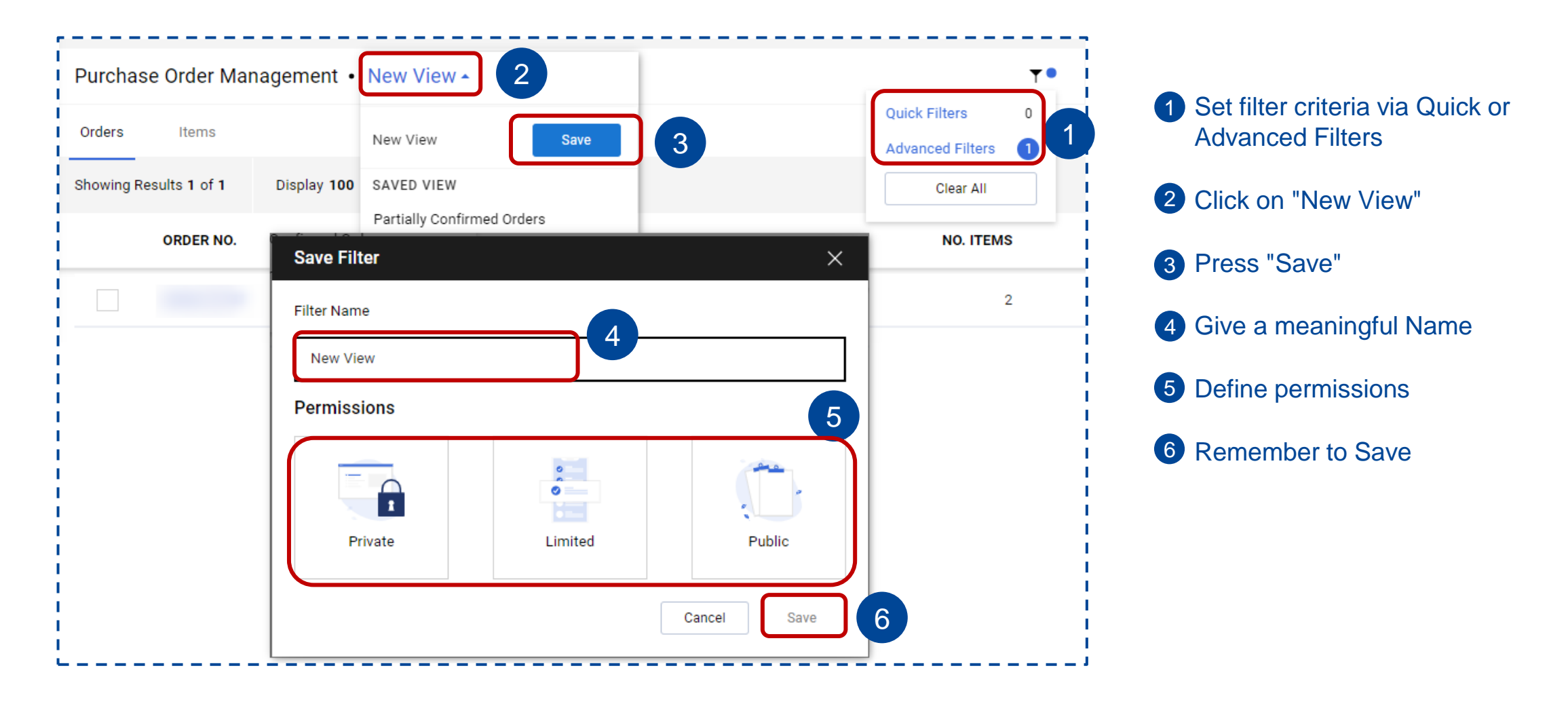

# POM List – Report Layout

#### To enhance readability, you have the option to temporarily pin columns.

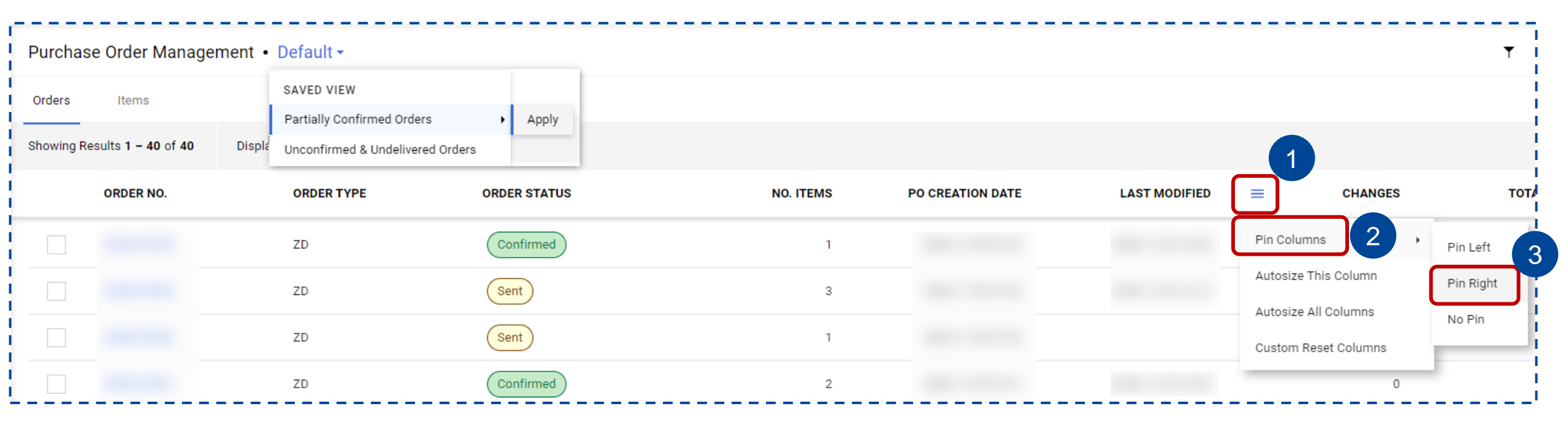

- Press the icon to access the column menu
- 2 Hover over the option "Pin Columns"
- 3 Select "Pin Right" if you want this column to appear on the right edge of the report, regardless of your scroll position. Select "Pin Left" if you want to display it on the left edge.
  - You can pin multiple columns, as well as a combination of columns on the left and right sides.

Please note that this setup cannot be saved and will be lost once you exit the report.

PO = Purchase Order, POM = Purchase order Management

### **Fast PO Confirmation**

If no adjustments are necessary, the "Fast confirmation" feature can be used to confirm multiple POs simultaneously. **Attention:** Ensure that all delivery dates are set in the future as any past dates will result in an error. ORDERS CONFIRMED Delivery date 2024-12-16 is in the past Close for order number: 4506420496 and **METTLER TOLEDO** position: 00010 Purchase Order Management • Default • Mark all orders that you want to confirm as requested Orders Items ORDERS CONFIRMED Press button "Fast Confirmation" Close Showing Results 1 - 100 of 723 Display 100 -You have successfully confirmed 1 order Add your confirmation reference. ORDER NO. ORDER TYPE ORDER STATUS NO. ITEMS PO CREATION DATE LAST MODIFIED If you do not have confirmation Sent 4506420928 ZD 10.12.2024 09:44 10.12.2024 13:45 reference, please enter "n/a" or Sent add "blank" to proceed  $\checkmark$ 4506420927 ZD 1 10.12.2024 09:43 10.12.2024 13:45 Press button "Confirm" Sent ZD **Fast Confirmation** Sent → Confirmation was only ZD ORDER NUMBER CONFIRMATION NUMBER successful if green message (Sent) ZD "orders confirmed" is shown 4506420928 e.g.100050 3 Sent ZD as well as status change to e.g.100050 4506420927 confirmed Sent ZD Sent ZD ORDERS CONFIRMED Confirm Cancel Close You have successfully confirmed 1 order Sent 7D ORDER STATUS Sent ZD 1 (Sent ZD Confirmed 2 ITEMS SELECTED Fast Confirmation

2

3

4

# Individual PO Confirmation – Single Shipment

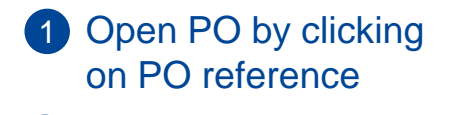

- 2 New window appears showing all PO data and attachments
- Purchase Order Management + Default +

  Crdes Items

  Showing Results 1 40 of 40 Display 100 +

  ORDER NO. ORDER TYPE ORDER STATUS

  ZD Confirmed
  ZD Genet
- **3** Open PDF via link (if not yet done)
- 4 Adjust delivery date if necessary
- 5 Add confirmation reference here, if different per line. Use field "Supplier confirmation number" if same reference is applicable for all lines (8)
- 6 For split delivery see next slide
- 7 Include comments for extra details
- 8 Add confirmation code here, if same reference is applicable for all lines
- 9 Press "Save and send back"
  - If the "Save and send back" button is not visible, it
     means that the most recent PDF has not been opened
     yet.
  - If you do not have confirmation reference, please enter
     "n/a" or add "blank" to proceed
  - Confirm all items in an order together. Individual item confirmation or partial confirmation is not permitted,
  - even for split deliveries.

| ler-Tolede                    | 0                                                             |                |                                          | Order                                                                          |                                                                          |           |  |
|-------------------------------|---------------------------------------------------------------|----------------|------------------------------------------|--------------------------------------------------------------------------------|--------------------------------------------------------------------------|-----------|--|
| Delivery address:             |                                                               |                | plier adress                             | Order number/Date Supplier number                                              | PO number and date<br>Supplier number in MT system<br>MT contact details |           |  |
|                               |                                                               |                | very adress                              | Contact person<br>Telephone<br>Fax<br>eMail Address<br>Your person responsible |                                                                          |           |  |
| Delivery cond<br>Payment cor  | ditions:                                                      | Pay            | ment terms &<br>iterms                   |                                                                                |                                                                          |           |  |
| Please<br>4506419707.<br>Pos. | ODEN THE PDF t<br>PDF (2024-11-18 09:18:07)<br>Mat.No/Details | o be able t    | <mark>to confirm!</mark><br>ntity Delive | y date Stat. Delivery P                                                        | rice/Unit Confirmation number                                            | Value (GB |  |
| 10                            |                                                               | 3              | EA 2025-01                               | -07 2025-01-07                                                                 | 5                                                                        | S spli    |  |
| 7                             | ks                                                            |                |                                          |                                                                                |                                                                          | 6         |  |
|                               | Delivery address                                              |                |                                          |                                                                                |                                                                          |           |  |
| 20                            |                                                               | 2              | EA 2025-01                               | -15 2025-01-15                                                                 |                                                                          | 2 Spl     |  |
|                               | 8                                                             | Supplier confi | rmation number                           |                                                                                |                                                                          |           |  |
| I.                            |                                                               |                | indefont number                          | •                                                                              |                                                                          |           |  |

PO = Purchase Order

## Individual PO Confirmation – Multiple Shipment

🔘 split

Split

Order See previous slide regarding entry of PO Details Order number/Date PO number and date Open PDF via link (if not yet done) 2 Supplier adress Supplier number in MT system Supplier number Contact perso Add confirmation reference here, if different per line Telephone Fax Press the "Split" button as many times as needed for MT contact details eMail Address additional delivery lines. For three delivery slots, **Delivery adress** Your person responsible press it twice to add two lines above the original. 5 Reduce quantity on original line to reflect first delivery Delivery conditions Payment terms & slot. Add remaining quantity to the additional lines. Incoterms Payment conditions Adjust delivery dates for each delivery slot. Documents: Please open the PDF to be able to confirm! Important: Sum of split lines must match the 4506419707.PDF (2024-11-18 09:18:07) 2 overall requested quantity. Mat.No/Details Pos. Quantity Delivery date Stat. Delivery Price/Unit Confirmation number Value (GBP You can delete any obsolete split lines until the split is 10 EA 2025-01-07 2025-01-07 3 confirmed Remark Include comments for extra details Pos Mat.No/Details Quantity Delivery date Value (GBP) 2025-01-07 1 Add confirmation code here, if one reference for all split 5 Press "Save and send back" 9 EA 2025-01-07 🞇 delete EA 2025-01-07 🞇 delete Remarks - If the "Save and send back" button is not visible, it means that the most recent PDF has not been opened yet. EA 2025-01-15 2025-01-15 - If you do not have confirmation reference, please enter "n/a" or add "blank" to proceed · Confirm all items in an order together. Individual item Supplier confirmation number: confirmation or partial confirmation is not permitted, even for split deliveries. Save and send back 9

PO = Purchase Order

To send an order confirmation, you must open the PDF. It's crucial to open all PDFs, including those generated due to changes in the PO. To open the PDF click on the link below "Please open the order PDF!"

Documents: Please open the order PDF!! ZSCPORDER2\_4501919384.PDF (2018-01-04 14:35:10)

All items in an order must be confirmed together. Individual confirmation of items is not allowed. Even with a delivery split, the entire purchase order must be confirmed.

• If the delivery is in multiple lines, you can divide the confirmation into different slots via split functionality. Please make sure that the total quantity of all lines matches the original requested quantity.

Price changes: As a supplier, you can modify quantity and delivery date in the respective fields of the order confirmation. However, it is not permitted to execute price changes through the Jaggaer order confirmation. In the event of a necessary price adjustment, please reach out directly to the MT buyer directly to discuss the details. In case of supplier confirmation with a deviation to the request, a notification is instantly sent to the designated contact of the Purchase Order.

The notification displays the old and new values for Delivery Date, Quantity and Remarks.

| Dear Mr             |                     |                         |                                               | 1        |
|---------------------|---------------------|-------------------------|-----------------------------------------------|----------|
| Through the Mettler | -Toledo supplier po | ortal a confirmation ha | s been transmitted that differs from the orde | r!<br>r! |
|                     |                     |                         |                                               | į        |
| Order number:       |                     |                         |                                               | i        |
| Supplier            |                     |                         |                                               |          |
| Changes positio     | n 00010:            |                         |                                               | 1<br>1   |
| Changes positio     | n 00010:            |                         | -                                             | 4        |
| Field               | Old value           | New value               |                                               | į        |
| Delivery date       | 100000-0000-000     | 100000-001-0-0          |                                               | į        |
|                     |                     |                         | ]                                             | ł        |